#### Полная инструкция для онлайн-записи на экзамен в Центр тестирования КФУ

(Патент, РВП, ВНЖ и другие виды тестирования)

Официальный сайт: 🥏 https://ifmk.kpfu.ru/educenter/centr-testirovaniya-iekspertiz/

- 🔗 Шаг 1: Регистрация на сайте
  - 1. Перейдите на официальный сайт:
    - → Центр тестирования КФУ
  - 2. Нажмите "Онлайн-запись" или "Регистрация".
  - 3. Заполните данные:
    - о Выберите тип тестирования (патент / РВП / ВНЖ).
    - Укажите актуальную электронную почту (она нужна для подтверждения).
  - 4. Подтвердите email:
    - о Проверьте почту (включая папку "Спам").
    - Найдите письмо от Центра тестирования КФУ и перейдите по ссылке.
    - ₀ **І Внимание!** Ссылка действительна только один раз.
    - Если не получилось войдите вручную через сайт.

# Шаг 2: Заполнение анкеты и загрузка документов

#### 1. Введите личные данные:

- Фамилия и имя **на кириллице** (как в паспорте).
- о Фамилия и имя **на латинице** (например: *Ivanov* → *Иванов*).
- 2. Загрузите документы:
  - Фото 3×4 (можно сфотографировать на телефон, но четко и без бликов).
  - о 🖶 Скан паспорта (главная страница + прописка, качество 300 dpi).
  - Истариальный перевод (если паспорт не на русском).
  - Миграционная карта (если требуется).
- 3. **] Важно!** 
  - Фото и сканы должны быть четкими (размытые или пересвеченные – отклонят!).
  - Форматы: **JPEG, PNG, PDF** (макс. **5 МБ**).

- 4. Поставьте галочку на согласие обработки данных.
- 5. Отправьте на проверку.

# 🔊 Шаг 3: Проверка и оплата

- 1. Дождитесь проверки (1–3 рабочих дня).
- 2. Если всё правильно:
  - В личном кабинете появится квитанция на оплату.
  - о Оплатите (картой / СБП / другие способы).
  - о **Сохраните чек** (скриншот или PDF) и загрузите его.
- 3. Если есть ошибки:
  - Проверьте комментарии модератора (в личном кабинете).
  - Исправьте и отправьте заново.

## 🕂 Важные моменты

✓ Ссылка из письма работает 1 раз → потом входите через сайт.
✓ Документы можно снимать на телефон, но:

- 🔯 Хороший свет (без теней и бликов).
- 🔍 Четкий текст (никаких размытых углов!).
  - **Проверяйте почту** там придут уведомления.
  - **Если квитанция не пришла** → напишите в поддержку.

## Контакты для помощи

- Сайт: https://ifmk.kpfu.ru/educenter/centr-testirovaniya-i-ekspertiz/
- **Email**: test\_center@kpfu.ru
- Телефон: +7 (843) 233-71-09

После оплаты – ваша заявка будет завершена! 🆄